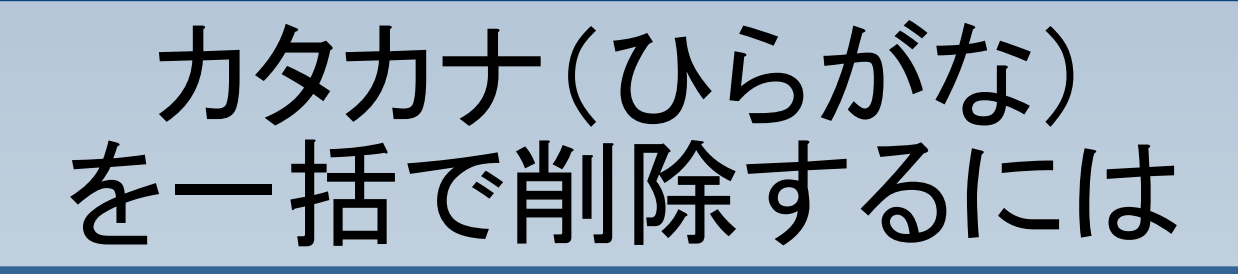

文書内のカタカナやひ らがなのみを一括で削 除する方法です。 ここでは、カタカナのみ を削除する手順をご紹 介します。

| 🖀 無題 1 - OpenOffice.org Writer/V          | /eb          |               |       | ×        |
|-------------------------------------------|--------------|---------------|-------|----------|
| ファイル(E) 編集(E) 表示(V) 挿入(D) 書式              | ( <u>0</u> ) | 表( <u>A</u> ) | ツー    | ψŒ       |
| 🗄 • 🔀 🖬 👒 🖻 🖬 🖴 🛛                         | 8            | ABS           | ABC   | >><br>+  |
| 🧱 💽 標準 💽 MS P明朝                           |              |               | *     | >><br>+  |
| <u>又・・・1・・・2・・・3・・・4・・・5・・・6</u><br>フォント名 |              | 7 · · ·       | 8 · ] | <u>^</u> |
|                                           |              |               |       |          |
| 副主幹フクシュカン                                 |              |               |       |          |
| 主任シュニン主査シュサ                               |              |               |       |          |
| <br>主シュ 査サ                                |              |               |       |          |
|                                           |              |               |       |          |
| "                                         |              |               |       |          |
| 主シュ 事그ト                                   |              |               |       |          |
| H                                         |              |               |       |          |
| 技ワザ 師シ                                    |              |               |       |          |
|                                           |              |               |       | *        |
|                                           |              |               |       |          |
| <br>ページ1/1  HTML 日本語                      |              | 挿             | λ I   | 「標準      |

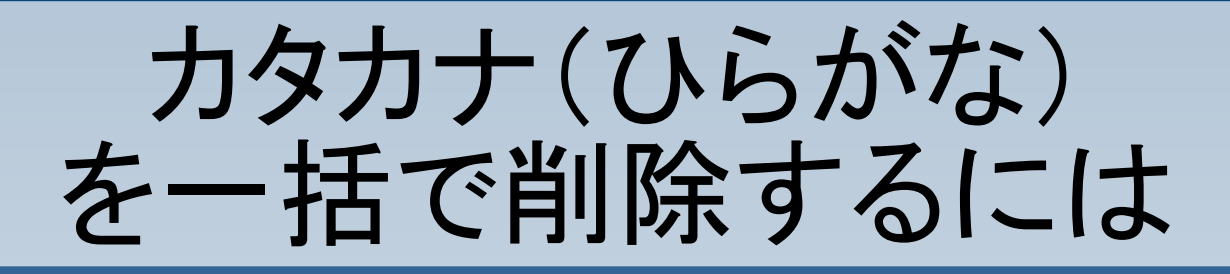

# 編集>検索と置換を選択します。

| 📸 無題 1                                      | - Oper                                                             | nOffice.c                                                                                                   | org Writ                                                                            | er/Web          |               |                         |
|---------------------------------------------|--------------------------------------------------------------------|----------------------------------------------------------------------------------------------------|-------------------------------------------------------------------------------------|-----------------|---------------|-------------------------|
| ファイル( <u>E</u> )                            | 編集(E)                                                              | 表示⊙                                                                                                    | 挿入Φ                                                                                 | 書式(2)           | 表( <u>A</u> ) | ツール①                    |
| i 🗟 - 🕻                                     | þ                                                                  | 元に戻す: と                                                                                                    | リップボー                                                                               | ドに貼り込る          | ⊬( <u>B</u> ) | Ctrl+Z                  |
| : 🗐 🚈                                       | (C)                                                                | やり直し( <u>D</u> )<br>細い`EL (D)                                                                               | ·<br>· •··· · ••-#                                                                  | LIVER HOLD      | 1 7. 0. 1     | Ctrl+Y                  |
|                                             | 5                                                                  | 線り返し( <u>R</u>                                                                                              | パクリッノホ                                                                              | 一下に招りた          | ƾ Utri        | HShift+Y                |
| <u>X</u> ···1·                              | X                                                                  | 切り取り(工)                                                                                                    |                                                                                     |                 |               | Ctrl+X                  |
|                                             | Ц <u>а</u>                                                         | ⊐Ľ−( <u>C</u> )                                                                                             |                                                                                     |                 |               | Ctrl+C                  |
|                                             |                                                                    | 貼り付け(円)                                                                                                    | )<br>                                                                               | ±/1 (=)         |               | Ctrl+V                  |
| 副主幹                                         |                                                                    | 形式を選扱<br>ニンコレのほ                                                                                             | (して貼り)<br>ミュロノロン                                                                    | 1(† <u>(5</u> ) | Ctrl          | +Shift+V                |
|                                             |                                                                    | アキストの理<br>遅tpエード)                                                                                           | 封仄\ <u>ヒ</u> /<br>(G)                                                               |                 | Uti           | rl+Shift+I              |
| 主仕シ.                                        | B                                                                  | 達がてード<br>すべて遅捉                                                                                              | ( <u>A</u> )                                                                        |                 |               | Ctrl+A                  |
|                                             |                                                                    | 2. (CABIN                                                                                                   | <u>an</u>                                                                           |                 |               | Out-th                  |
| +27-                                        | A.A.                                                               |                                                                                                    |                                                                                     |                 |               |                         |
| 主シュ                                         | H                                                                  | 検索と置換                                                                                                    | ŧ( <u>F</u> )                                                                       |                 |               | Ctrl+F                  |
| 主シュ<br>//                                   | ABC                                                                | 検索と置換<br>ナビゲータ( <u>)</u><br>ユーナ 振く                                                                          | ξ( <u>F</u> )<br>⊉                                                                  |                 |               | Ctrl+F<br>F5            |
| 主シュ<br>″                                    | 8<br>20<br>20<br>20<br>20                                          | 検索と置換<br>ナビゲータ( <u>)</u><br>入力支援()                                                                          | ŧ( <u>F</u> )<br>⊈)<br>⊻∕)                                                          |                 |               | Ctrl+F<br>F5<br>Ctrl+F3 |
| 主シュ<br><i>''</i><br>主シュ                     | 885<br>200                                                         | 検索と置換<br>ナビゲータ()<br>入力支援()<br>フィールド仰                                                                        | ŧ( <u>F</u> )<br>⊉<br>⊻)                                                            |                 |               | Ctrl+F<br>F5<br>Ctrl+F3 |
| 主シュ<br><i>''</i><br>主シュ                     |                                                                    | 検索と置換<br>ナビゲータ( <u>)</u><br>入力支援()<br>フィールド( <u>)</u><br>脚注()                                               | k(E)<br>⊉<br>⊗                                                                      |                 |               | CtrI+F<br>F5<br>CtrI+F3 |
| 主シュ<br><i>II</i><br>主シュ<br><i>II</i>        |                                                                    | 検索と置換<br>ナビゲータ()<br>入力支援()<br>フィールド仰<br>脚注()<br>ハイパーリン                                                      | (E)<br>ゆ<br>め<br>い<br>ウ(Y)                                                          |                 |               | CtrI+F<br>F5<br>CtrI+F3 |
| 主シュ<br><i>II</i><br>主シュ<br><i>II</i>        | 2000<br>2005<br>2005                                               | 検索と置換<br>ナビゲータ()<br>入力支援()<br>フィールド()<br>脚注()…<br>ハイパーリン<br>リンク(!)…                                         | (E)<br>少<br>少<br>ひ                                                                  |                 |               | Ctrl+F<br>F5<br>Ctrl+F3 |
| 主シュ<br><i>''</i><br>主シュ<br><i>''</i><br>技ワザ | 200<br>200<br>200<br>200<br>200<br>200<br>200<br>200<br>200<br>200 | 検索と置換<br>ナビゲータ(<br>入力支援(<br>フィールド型<br>助注()<br>ハイパーリン<br>リンク(()<br>プラグイン()                                   | (E)<br>必<br>クか                                                                      |                 |               | Ctrl+F<br>F5<br>Ctrl+F3 |
| 主シュ<br><i>''</i><br>主シュ<br><i>''</i><br>技ワザ |                                                                    | 検索と置換<br>ナビゲータ(<br>入力支援(<br>フィールド仰<br>脚注()<br>ハイパーリン<br>リンク(()<br>プラグイン(L<br>イメージマッ                         | (F)<br>少い<br>ン<br>うい<br>うい                                                          |                 |               | Ctrl+F<br>F5<br>Ctrl+F3 |
| 主シュ<br><i>''</i><br>主シュ<br><i>''</i><br>技ワザ |                                                                    | 検索と置換<br>ナビゲータ(型<br>入力支援()<br>フィールド型<br>脚注()…<br>ハイパーリン<br>リンク( <u>に</u> )…<br>プラグイン(型<br>イメージマッ<br>オブジェクト( | (F)<br>少<br>少<br>(小)<br>(小)<br>(小)<br>(小)<br>(小)<br>(小)<br>(小)<br>(小)<br>(小)<br>(小) |                 |               | Ctrl+F<br>F5<br>Ctrl+F3 |
| 主シュ<br><i>1</i><br>主シュ<br><i>1</i><br>技ワザ   |                                                                    | 検索と置換<br>ナビゲータ(<br>入力支援(<br>フィールド型<br>脚注()<br>ハイパーリン<br>リンク(()<br>プラグイン(L<br>イメージマッ<br>オブジェクト(              | (F)<br>ダ<br>タい<br>クい<br>クい<br>フい                                                    |                 |               | Ctrl+F<br>F5<br>Ctrl+F3 |

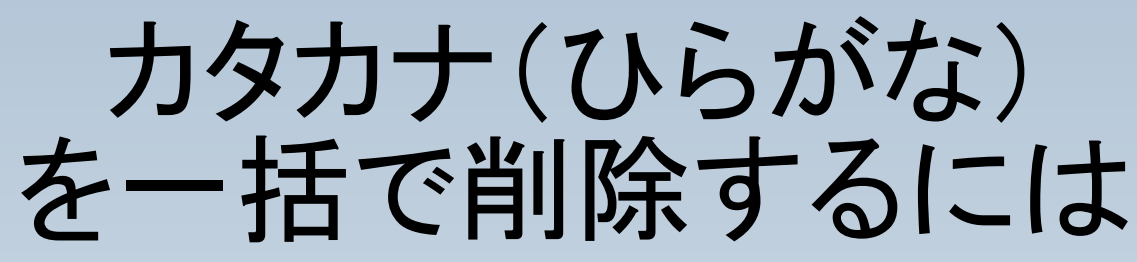

検索テキストに [ア-ン] と入力します。 置換テキストは空白に します。

| 検索と置換                                             |                                                                    |                   |
|---------------------------------------------------|--------------------------------------------------------------------|-------------------|
| 検索テキスト(S)                                         |                                                                    | 検索(F)             |
| [ע-ע]                                             | ×                                                                  | すべて検索( <u>A</u> ) |
|                                                   |                                                                    |                   |
|                                                   | ~                                                                  | すべて置換(L)          |
|                                                   | L ()                                                               |                   |
| <ul> <li>         、         、         、</li></ul> | 19(T)                                                              |                   |
| ■■■■■■■■■■■■■■■■■■■■■■■■■■■■■■■■■■■■              | ヘルプ(H)                                                             | 開じる(0)            |
|                                                   |                                                                    |                   |
|                                                   |                                                                    |                   |
| ~ 全角                                              |                                                                    | 全角                |
|                                                   |                                                                    | 全角                |
| │ <u>全角</u>                                       |                                                                    | 全角                |
|                                                   | <u> </u> ノ                                                         | 全角                |
| 全角<br>「アー」                                        |                                                                    | 全角                |
| 全角<br>「アー、                                        |                                                                    | 全角                |
| 全角<br>【アー】<br>半角                                  |                                                                    | 全角                |
| 全角<br>「 <b>アー</b> 」<br>半角                         |                                                                    | 全角                |
| 全角<br>【アー】<br>半角                                  | ・<br>・<br>・<br>・<br>・<br>・<br>・<br>・<br>・<br>・<br>・<br>・<br>・<br>・ | 全角                |

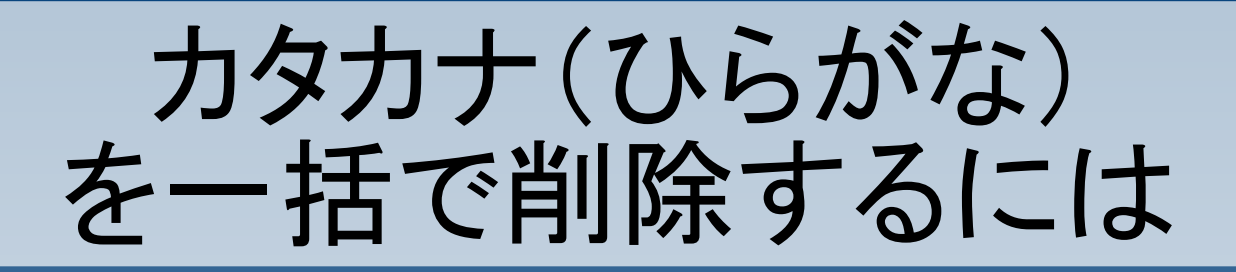

# 詳細オプションをクリックします。

| 検索と置換                           |                                     |
|---------------------------------|-------------------------------------|
| 検索テキスト(S)<br>[アーン]              | 検索( <u>F</u> )<br>すべて検索( <u>A</u> ) |
| 置換テキスト( <u>P</u> )<br>▼         | 置換(R)<br>すべて置換(L)                   |
| □ 大文字と小文字を区別する(T) □ 単語 ◆(たのみ(D) |                                     |
| 詳細オプション(型) ▼ ヘルプ(円)             | 開じる(©)                              |

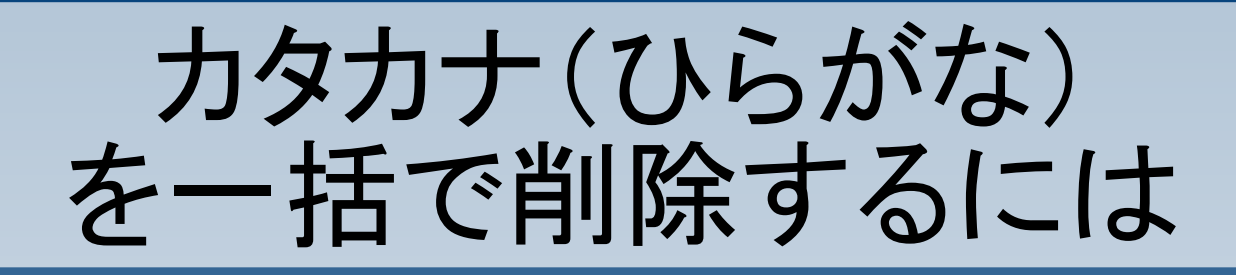

## 「正規表現」にチェック を入れて、 「すべて置換」をクリック します。

| 検索と置換                                                                                                    | $\mathbf{X}$                        |
|----------------------------------------------------------------------------------------------------|-------------------------------------|
| 検索テキスト(S)<br>[アーン] 🛛 💌                                                                                                    | 検索( <u>F</u> )<br>すべて検索( <u>A</u> ) |
| 置換テキスト( <u>P</u> )                                                                                                    | 置換( <u>R</u> )<br>すべて置換( <u>L</u> ) |
| <ul> <li>□ 大文字と小文字を区別する(①)</li> <li>□ 単語全体のみ(①)</li> </ul>                                                                                                    |                                     |
| 簡易オプション(2) ▲ ヘルプ(出)                                                                                                    | 開じる( <u>C</u> )                     |
| <ul> <li>現在の選択範囲のみ (②)</li> <li>         (☆方に低)     </li> <li>         「近規表現(※)     </li> <li>         類似スペルの検索 ①     </li> <li>         スタイルの検索 (*)     </li> </ul> | 属性(B)<br>書式(M)<br>書式なし(N)           |
| <ul> <li>□ 全角と半角を区別する(E)</li> <li>□ あいまい検索(日本語)(G)</li> </ul>                                                                                                    |                                     |

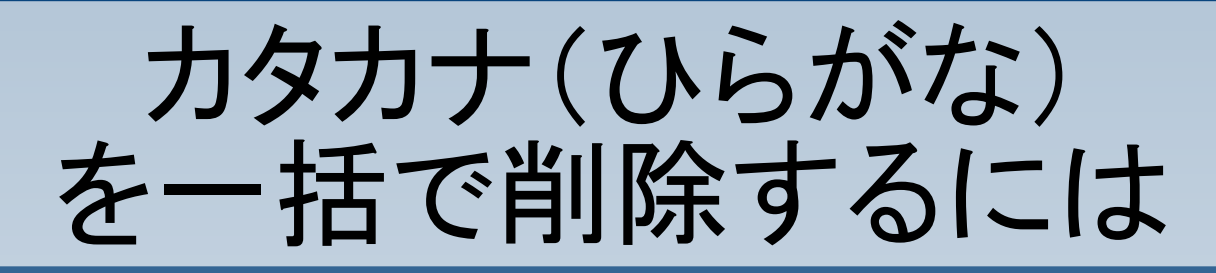

# カタカナが削除されました。

| 🐔 無題 1 - OpenOffice.org Writer/Web 💦 📘  |     | ×      |
|-----------------------------------------|-----|--------|
| ファイル(E) 編集(E) 表示(V) 挿入(P) 書式(Q) 表(A)    | ツール | Ð      |
| 🗟 • 😕 🔒 👒 🛛 🔡 🔒 🗠 🔝 🕬                   | ABC | »<br>▼ |
| ■ 表の内容 ■ MS P明朝                         | ~   | »<br>▼ |
| <u>k</u> ···1···2···3···4···5···6···7·· | 8 🔏 | ^      |
|                                         |     |        |
|                                         |     |        |
| 主任主査                                    |     |        |
| 主 査                                     |     |        |
| //                                      |     | =      |
| <u></u><br>主 重                          |     |        |
|                                         |     |        |
| H                                       |     |        |
| 技 師                                     |     |        |
|                                         |     |        |
|                                         |     | •      |
| ページ1/1 HTML 日本語 挿                       | 入【楼 | 뾅      |

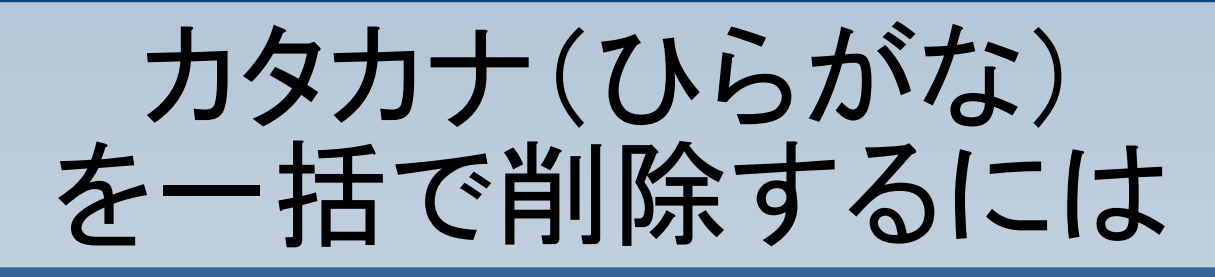

「グループ」などの、削 除したくない文字が文 書内にある場合は、あ らかじめ別の文字に置 き換えておき、後で戻 すと良いでしょう。

| 検索と置換                       |                             | X                                     |                                     |
|-----------------------------|-----------------------------|---------------------------------------|-------------------------------------|
| 検索テキスト( <u>S</u> )<br>グループ  | ×                           | 検索(F)<br>すべて検索( <u>A</u> )            |                                     |
| 置換テキスト( <u>P</u> )<br>GROUP | ×                           | 置換( <u>R)</u><br>すべて置換( <u>L</u> )    |                                     |
| □ 大文字と小3 □ 単語全体の            | r字を区別はる(1)<br>検索と置換         |                                       |                                     |
|                             | 検索テキスト( <u>S</u> )<br>GROUP | ~                                     | 検索(F)<br>すべて検索( <u>A</u> )          |
|                             | 置換テキスト( <u>P</u> )<br>ジループ  | · · · · · · · · · · · · · · · · · · · | 置換( <u>R</u> )<br>すべて置換( <u>L</u> ) |
|                             | □ 大文字と小文字を区別する □ 単語全体のみ(D)  | 5 <b>W</b>                            |                                     |
|                             | 詳細オブション(の) 🗲                | <u></u>                               | <u>閉じる(©)</u>                       |

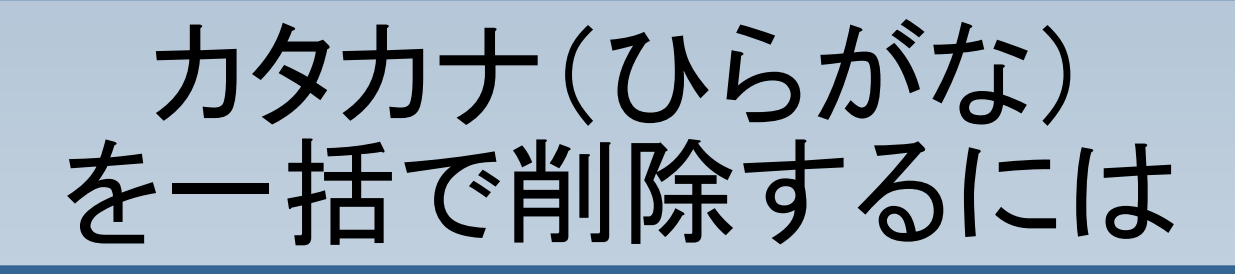

### 先ほどの例では条件指 定を[アーン]としました が、厳密に指定するに は文字の一覧を参照し てください。

文字コード表

| 🕲 文字コード者                                                     | 表 – Mozilla Fi                     | refox                                                                                                    |                                                                                                    |
|--------------------------------------------------------------|------------------------------------|----------------------------------------------------------------------------------------------------|----------------------------------------------------------------------------------------------------|
| ファイル(E) 編                                                    | 集(E) 表示(⊻)                         | 履歴( <u>S</u> ) ブッ                                                                                                  | ・クマーク( <u>B</u> ) ツ・                                                                                                    |
|                                                              | C × 🏠                              | ) 📄 ht 🗹                                                                                                    | ?・ G・文                                                                                                    |
| ぁけち<br>ぐちばめゑ<br>むゐ                                           | ぃいうう<br>っこつびふ<br>でやゅゆ<br>ん ₽ ₽ ₽ ₽ | えしでぶ<br>よりどべら<br>€ € € €                                                                                           | おがせ<br>ずせにぬ<br>ほく<br>ひ<br>ひ<br>ひ<br>ひ<br>ひ<br>ひ<br>ひ<br>ひ<br>ひ<br>ひ<br>ひ<br>ひ<br>で<br>し<br>の<br>が<br>へ<br>で<br>の<br>が<br>で<br>し<br>の<br>が<br>で<br>し<br>の<br>で<br>し<br>の<br>の<br>で<br>し<br>の<br>の<br>の<br>で<br>し<br>の<br>の<br>の<br>の<br>の<br>の |
| +0 +1 +2 ·<br>ァア<br>グチチ<br>バチ<br>バメ<br>マ<br>チ<br>チ<br>モ<br>フ | +3 +4 ウザテブユヶ                       | +7 +8 +9<br>ェシデオスド<br>マヨ<br>2<br>2<br>2<br>2<br>2<br>2<br>2<br>2<br>2<br>2<br>2<br>2<br>2<br>2<br>2<br>2<br>2<br>2 | +A +B +C<br>オオセニホル<br>レンボレ<br>2 2 2 2                                                                                                    |
| +0 +1 +2 ·<br>Α Β<br>Π Ρ Σ                                   | +3 +4 +5 +6<br>ΓΔΕΖ<br>ΤΥΦΧ        | +7 +8 +9<br>Η Θ Ι<br>Ψ Ω 0 0                                                                                       | +A +B +C<br>K ∧ M<br>0 0 0 0 -                                                                                                    |
| 完了                                                           |                                    |                                                                                                    |                                                                                                    |